# 1 接続·切断方法

タスクトレイ※のアイコンから「closip UE Agent」のアイコンを右クリックし、接続・切断を行います。 接続後 60 分経過すると自動で切断されます。 再度接続する場合には、同様の手順で接続を行います。 ※タスクトレイの表示方法 タスクバーの△をクリック

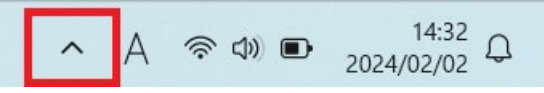

#### 1.1 接続方法

タスクトレイのアイコンを右クリックし「接続」を選択します。

正常に接続が完了すると、アイコンが緑色に変わり接続済みと表示されます。

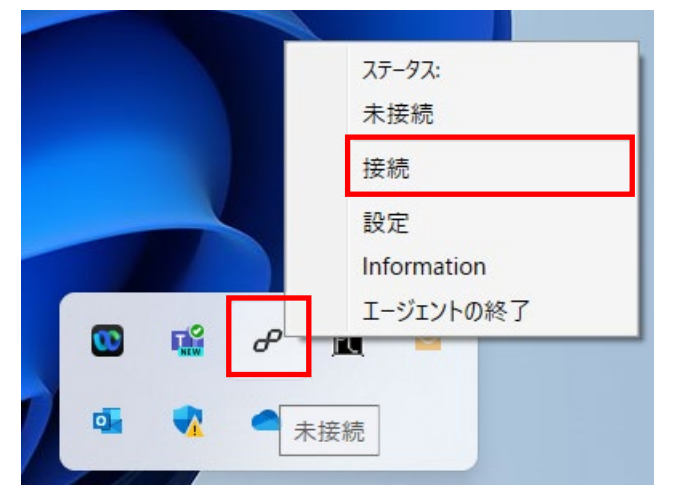

#### 1.2 切断方法

タスクトレイのアイコンを右クリックし「切断」を選択します。 切断されると、アイコンの緑色が消え未接続となります。

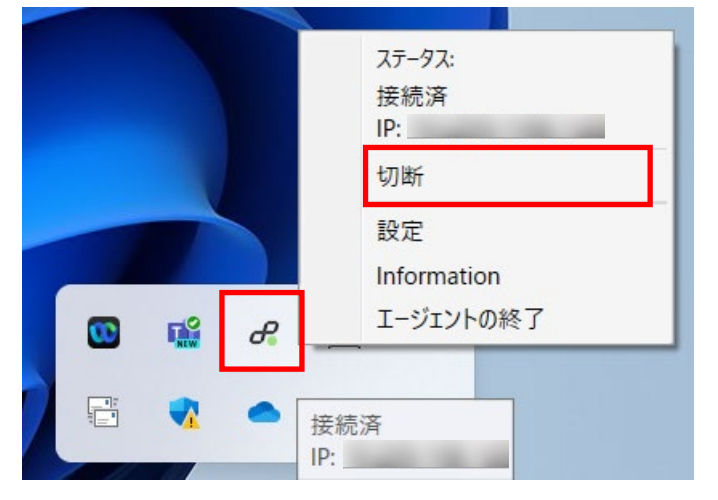

### 2 画面概要

タスクトレイ画面

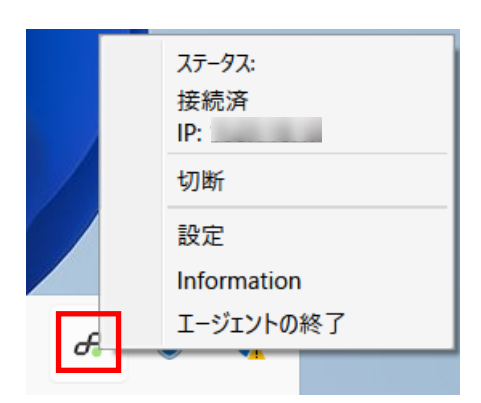

## ステータスアイコン

画面下部に常時表示されているアイコンです。現在の接続状態を表示します。

| アイコン     | 説明                                                              |
|----------|-----------------------------------------------------------------|
| 00       | 未接続:未接続の状態です。手動接続の場合、起動時の状態となります。                               |
|          | 認証失敗:認証などに失敗した状態。暫く経つと未接続もしくは認証中のステータ<br>スに戻ります。                |
| 0        | 接続待機中: アンダーレイネットワークが接続されていないため、接続が確立す<br>るのを待機しています。            |
|          | 認証中: 認証開始前の疎通確認、もしくは認証を行っています。                                  |
|          | 接続済み: 接続が完了しています。                                               |
| <b>C</b> | 接続休止中: 社内 LAN 等 LTE over IP 接続が不要な環境にいるため、自動接続を停止しています。         |
|          | ネットワーク遮断中:規定の認証回数を超えた、又はハードウェア SIM の不一致<br>が発生し、ネットワークを遮断しています。 |